# Track and Remove Contacts who Unsubscribe from a DMS Mail

Last Modified on 04/27/2023 2:06 pm EDT

#### **Donor Management System**

Your Contacts can choose to unsubscribe from any email sent using DMS Mail (Bulk Email). In the article below, we will outline how you can track which Contacts have unsubscribed from your emails for your records

Table of Contents:

- Unsubscribing from DMS Mail
  - Segmenting Contacts who have Unsubscribed from DMS Mail

## Unsubscribing from DMS Mail

Every email sent using DMS Mail will give recipients the opportunity to unsubscribe from receiving future Bulk Emails. The Unsubscribe link is found at the bottom of each email.

When a Contact unsubscribes from a DMS Mail, they will automatically be removed from the mailing listGroup and the Contact's privacy settings will be updated and marked as *No Bulk Emails*.

| <b>Note:</b> The Privacy settin<br>Contact. When <b>checked</b> | ng "NO BULK EMAILS" can manually be updated if you receive a<br>d, the Contact will be automatically removed from all Bulk Email | a verbal request from a s. |
|-----------------------------------------------------------------|----------------------------------------------------------------------------------------------------|----------------------------|
|                                                                 | Privacy                                                                                                    |                            |
|                                                                 | <ul> <li>Do not phone</li> <li>Do not email</li> <li>Do not mail</li> <li>Do not sms</li> <li>Do not trade</li> </ul>            |                            |
|                                                                 | NO BULK EMAILS (User Opt<br>Out)                                                                                                 |                            |
|                                                                 | DMS Charity Administrator                                                                                                    |                            |

If you receive a request from the Contact to be **resubscribed to your Bulk Emails**, you will have the ability to modify this Privacy setting and **uncheck** NO BULK EMAILS. Do not modify this checkbox without authorization from the Contact.

### Segmenting Contacts who have Unsubscribed from DMS Mail

To view the results of your DMS mailing and investigate who may have unsubscribed:

#### 1. Generate a Bulk Email Report

2. Select the Unsubscribe Request Report to identify the Contacts who have unsubscribed from your future DMS Bulk Emails

| Delivery Summary      |               |        |                            |
|-----------------------|---------------|--------|----------------------------|
| Intended Recipients   | 540           | Report | Advanced Search            |
| Successful Deliveries | 540 (100.00%) | Report | Advanced Search            |
| Unique Opens          | 293 (54.26%)  | Report | Advanced Search            |
| Total Opens           | 750           | Report | Advanced Search            |
| Click-throughs        | 91(16.85%)    | Report | Advanced Search            |
| Forwards              | 0             | Report | Advanced Search            |
| Replies               | 0             | Report | Advanced Search            |
| Bounces               | 0 (0.00%)     | Report | Advanced Search            |
| Unsubscribe Requests  | 3 (0.56%)     | Report | Advanced Search            |
|                       |               | ι      | Insubscribe Request Report |

3. Contacts who have chosen to unsubscribe from this DMS Bulk Email will be listed. **Automatically, the No Bulk** *Emails* setting will be updated, but you may wish to block the Contact(s) from receiving transactional (non-Bulk) emails, such as tax receipt emails and thank you messages.

To update privacy settings further, select the Contacts:

|                               | Log                                                                                              |                                                                                                    |                      |                   |                                                         |                                                                                                    |                                                                                                    |
|-------------------------------|--------------------------------------------------------------------------------------------------|----------------------------------------------------------------------------------------------------|----------------------|-------------------|---------------------------------------------------------|----------------------------------------------------------------------------------------------------|----------------------------------------------------------------------------------------------------|
| ∼ Contribι                    | utions                                                                                           |                                                                                                    |                      |                   |                                                         |                                                                                                    |                                                                                                    |
| ∽ Mailings                    |                                                                                                  |                                                                                                    |                      |                   |                                                         |                                                                                                    |                                                                                                    |
| ∽ Opportu                     | inities                                                                                          |                                                                                                    |                      |                   |                                                         |                                                                                                    |                                                                                                    |
| ✓ Search                      | Reset Form                                                                                       |                                                                                                    |                      |                   |                                                         |                                                                                                    |                                                                                                    |
|                               |                                                                                                  |                                                                                                    |                      |                   |                                                         |                                                                                                    |                                                                                                    |
|                               |                                                                                                  |                                                                                                    |                      |                   |                                                         |                                                                                                    |                                                                                                    |
| Actions -                     | 2 Selected Records                                                                               | Only 🔿 All 3 Re                                                                                                    | cords                |                   |                                                         |                                                                                                    | Advanced Actions 🔹 Add Contact 👻                                                                                                    |
| Actions -                     | 2 Selected Records Name                                                                          | Only O All 3 Re                                                                                                    | Province             | Phone             | Email                                                   | Date Created                                                                                                    | Advanced Actions • Add Contact •                                                                                                    |
| Actions -                     | <ul> <li>2 Selected Records</li> <li>Name</li> <li>Alejandra Quezada</li> </ul>                  | Only Oliver All 3 Re<br>City<br>Ottawa                                                                                                    | Province<br>ON       | Phone             | Email<br>celinaabernalq@gmail.com                       | Date Created<br>Oct 14th, 2021 12:13 PM                                                                         | Advanced Actions  Add Contact  Add Contact  Add Contact  Cast Modified Oct 29th, 2021 11:24 AM                                               |
| Actions ~                     | 2 Selected Records     Name     Alejandra Quezada     Katherine Turnbull                         | Only All 3 Re<br>City<br>Ottawa<br>Toronto                                                                                                    | Province<br>ON       | Phone             | Email<br>celinaabernalq@gmail.com                       | Date Created           Oct 14th, 2021 12:13 PM           Apr 7th, 2021 1:31 PM                                  | Advanced Actions     Add Contact       Last Modified       Oct 29th, 2021 11:24 AM       Nov 4th, 2021 3:57 PM                               |
| Actions - 2                   | O 2 Selected Records      Name      Alejandra Quezada      Katherine Turnbull      Philyss Vance | Only Old All 3 Re<br>City<br>Ottawa<br>Toronto<br>Kelowna                                                                                                    | Province<br>ON<br>BC | Phone<br>987-6543 | Email<br>celinaabernalq@gmail.com                       | Date Created           Oct 14th, 2021 12:13 PM           Apr 7th, 2021 1:31 PM           May 12th, 2021 1:19 PM | Advanced Actions     Add Contact       Last Modified     Oct 29th, 2021 11:24 AM       Nov 4th, 2021 3:57 PM       Aug 18th, 2021 11:05 AM   |
| Actions ~<br>2<br>1<br>2<br>2 | 2 Selected Records      Name Alejandra Quezada Katherine Turnbull Philyss Vance                  | Only All 3 Re<br>City<br>Ottawa<br>Toronto<br>Kelowna                                                                                                    | Province<br>ON<br>BC | Phone<br>987-6543 | Email<br>celinaabernalq@gmail.com<br>philyss@dunder.com | Date Created           Oct 14th, 2021 12:13 PM           Apr 7th, 2021 1:31 PM           May 12th, 2021 1:19 PM | Advanced Actions     Add Contact       Last Modified       Oct 29th, 2021 11:24 AM       Nov 4th, 2021 3:57 PM       Aug 18th, 2021 11:05 AM |
| Actions ~                     | 2 Selected Records      Name      Alejandra Quezada      Katherine Turnbull      Philyss Vance   | Only Oliver All 3 Receiver All 3 Receiver All 3 Rec | Province<br>ON<br>BC | Phone<br>987-6543 | Email<br>celinaabernalq@gmail.com<br>philyss@dunder.com | Date Created           Oct 14th, 2021 12:13 PM           Apr 7th, 2021 1:31 PM           May 12th, 2021 1:19 PM | Advanced Actions     Add Contact       Last Modified       Oct 29th, 2021 11:24 AM       Nov 4th, 2021 3:57 PM       Aug 18th, 2021 11:05 AM |

4. Once you have selected Contacts, you can perform multiple **Actions** on those Contacts, including, but not limited to:

#### • Communications Preferences - alter:

- Alter the Communication Preferences of unsubscribed Contacts.
- Once Contact's preferences have been modified, they can be segmented out of Groups based on those preferences

#### **Communication Preferences in the Contact Profile**

Automatically, the *No Bulk Emails* setting will be updated, but you may wish to block the Contact(s) from receiving transactional (non-Bulk) emails, such as tax receipt emails and thank you messages:

#### Do Not Email:

• Contact will not receive single (transactional) emails sent using the DMS.

#### No Bulk Email (User Opt Out):

- Contact will be removed from all Bulk Emails sent using the DMS.
- Contact will still receive single (transactional) emails sent using the DMS.